# Return a Monetary Donation

Last Modified on 03/26/2025 4:43 pm EDT

If a donation added needs to be returned, it can be removed from the user's cart by an admin. Donations removed after payment will require a refund.

## From the Donate page

### Return a Click to Donate, Home page, and Champion donation

Donations made via the **Click to Donate**, **Home** page **Donate Now** form, or through a **Champion** personal fundraising pages must be deleted from the **Donate** page.

- 1. Go to the **View Site** > **Donate.**
- 2. Locate and select the donor with the donation to be deleted.
- 3. Click Delete Donation.

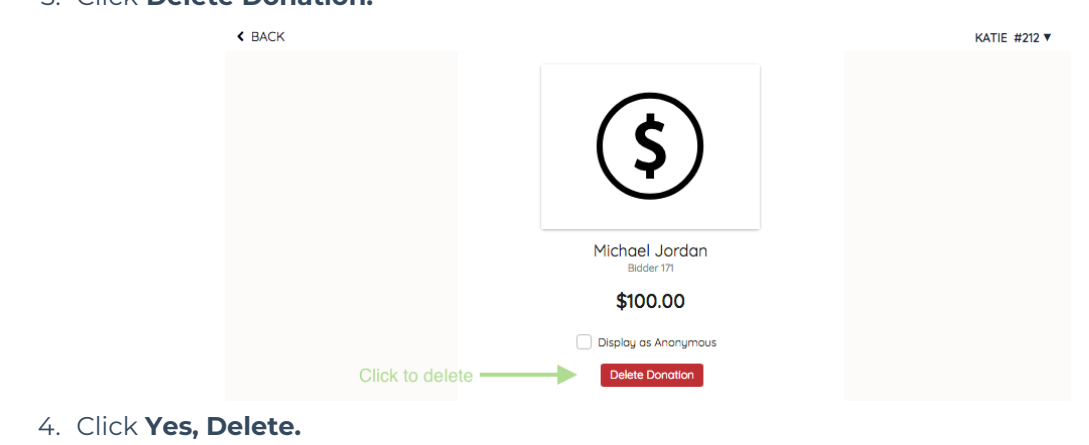

### Return a donation made on a Donate item

Donations can be deleted either from the donate items history or activity.

**Note:** If additional information is captured through a custom Item question, the answer will be deleted from the site.

From the item history

Donations added can be deleted from the Donate item located on the **Donate** page.

- 1. Go to View Site > Donate.
- 2. Locate and select the **Donate** item.
- 3. Click the + to the left of **Item History**.
- 4. Locate the donor's name to delete the donation.
- 5. Select Delete.

| < VIEW LIST           |                          |                                       | KATIE #212 ▼ |
|-----------------------|--------------------------|---------------------------------------|--------------|
| <                     |                          | Francescok Twitter End Sharedoe Link  | >            |
|                       | \$100                    | Item Certificate                      |              |
|                       | \$100                    | Item Sheets                           |              |
|                       |                          | Basic 8.5x11 Portrait                 |              |
|                       | Single Multiple          | Basic 5x7 Portrait                    |              |
|                       |                          | Advanced 8.5x11 Portrait              |              |
|                       | Name                     | Advanced Tent                         |              |
|                       | First Last               | Advanced 5x7 Landscape                |              |
|                       | Mobile (area code first) |                                       |              |
|                       |                          | Item History CLICK HERE How Bidding W | orks         |
|                       | Add user without phone   | ► 265 Taylor Swift \$100 De           | lete         |
|                       | Email                    |                                       |              |
|                       |                          | Zib Vanessa Constantina \$100 De      | sete         |
|                       | non                      | ► 171 Michael Jordan \$100 De         | lete         |
|                       | Display as Anonymous     | ► 203 Jane Smith \$100 De             | lete         |
|                       | Donate                   | ► 0 John Aldeir \$100 De              | lete         |
|                       |                          | ► 453 Riley Steinbach \$100 De        | lete Delete  |
|                       | 🔶 Watch This Item        | ► 0 Amanda Aldeir \$100 De            | lete         |
| О неір                | 0 Watchers               | ► 0 Jane Doe \$100 De                 | lete         |
| 6. Click Yes, Delete. |                          |                                       |              |

## From the Users Checkout Cart

Return Donations from a user's cart while reviewing their orders from Checkout if needed.

When returning a donation from the **Checkout** page, they can be removed before or after payment.

#### **Return before payment**

- 1. From the Admin Navigation, select Users > Checkout
- 2. Locate the user.
- 3. Click **Begin Checkout**.
- 4. Locate the donation.
- 5. Click the blue **Return Donation.**

| 🕑 Tickets             | ~ | Danding                            |                |
|-----------------------|---|------------------------------------|----------------|
| XECUTE & WRAP UP      |   |                                    | 4050.00        |
| Communications        | ~ | #101 Sweet Phone                   | \$250.00       |
|                       |   | Previous Orders                    |                |
| 🗑 Checkout & Payments | ~ | Alvaroz lim                        |                |
| II Reports            | ~ | 01-26-22                           | Balance \$0.00 |
| 3 Help                |   | #104 Heavy Light Fixture<br>Return | \$500.00       |
|                       |   | #301 iPhone<br>Return              | \$100.00       |
| GiveSmart             |   | Donation                           | \$1,500.00     |
|                       |   | Heturn donation                    |                |
|                       |   | Tax                                | \$30.00        |

6. Click Return.

#### **Return after payment**

Applicable for donations paid by credit card.

1. From the Admin Navigation, select Users > Checkout

| 2. Locate the user.                     |                                     |                  |         |  |  |
|-----------------------------------------|-------------------------------------|------------------|---------|--|--|
| 3. Click Begin Check                    | cout or View Order                  | History.         |         |  |  |
| 4. Locate the item.                     |                                     |                  |         |  |  |
| 5. Click the blue <b>Ret</b>            | urn.                                |                  |         |  |  |
|                                         |                                     |                  |         |  |  |
|                                         |                                     |                  |         |  |  |
|                                         |                                     |                  |         |  |  |
| #501 DONATE ITEM                        |                                     |                  | \$25.00 |  |  |
|                                         |                                     |                  |         |  |  |
|                                         |                                     |                  |         |  |  |
| 6. Select from the availab              | pie options to comp                 | iele the return. |         |  |  |
|                                         |                                     |                  |         |  |  |
|                                         |                                     |                  | ^       |  |  |
|                                         | Return Donatio                      | on               |         |  |  |
| The following donation will be removed: |                                     |                  |         |  |  |
|                                         | Sammy Donor                         |                  |         |  |  |
|                                         | Donation                            | \$               | 100.00  |  |  |
|                                         |                                     |                  |         |  |  |
| How would you like to apply the funds?  |                                     |                  |         |  |  |
|                                         |                                     |                  |         |  |  |
|                                         | Refund to                           |                  |         |  |  |
|                                         | <ul> <li>Leave as credit</li> </ul> |                  |         |  |  |
|                                         |                                     |                  |         |  |  |
|                                         |                                     |                  |         |  |  |
|                                         | Cancel                              | Return           |         |  |  |

### **Return Options**

Decide what would you like to do with the payment before returning the donation.

#### Leave as Credit

Donation is cancelled. Payments remain on the user's account to apply to future purchases.

#### **Refund to Card**

Donation is cancelled. The payment is fully refunded to the card used for the payment. **Typically**, a refund will reflect on the purchaser's card statement within 5 - 7 banking days. <u>Credit cards</u> fees are not returned to the organization during a refund, however, when the purchaser opts to pay the credit card fees those fees will be refunded for the full purchase price + fees to the user.

## Delete a recurring donation

The initial donation is deleted within the campaign from the **Donate** page. Subsequent scheduled donations are returned from **Org Hub** > **Transactions.**